# Guidelines on Sending 2024/25 Class and Subject Details to the Education Bureau in WebSAMS

## **Important Notice**

- For schools installed with WebSAMS, they are required to return the survey via the CDS in WebSAMS.
- Before preparing the return, schools should ensure their WebSAMS has been upgraded to the latest version.
- Please refer to details regarding WebSAMS upgrade on "WebSAMS Download Site":

https://cdr.websams.edb.gov.hk/版本升級/網上校管系統/

### (A) Changes in Subject Codes

Schools should take note of the latest subject code changes as stipulated in the Fast Information Transmission System - School Messaging Module (hereafter referred to the "SMM") message issued by the Curriculum Development Institute (CDI) of the Education Bureau (EDB) on 27 June 2024. Schools are advised to observe the changes and use the up-to-date subject names and subject codes to report, plan and make arrangements for the 2024/25 school year, so as to ensure the subject information reported to EDB by means of survey returns or other forms is accurate. Schools should also be cautious of the applicable levels and school types when inputting the subject codes. For example, senior secondary (SS) subject codes are applicable to the SS level only.

For details and enquiries, please refer to the <u>SMM message of CDI on 27 June 2024</u> and the Appendix of Education Bureau Circular Memorandum No. 155/2024.

### (B) Steps for preparing the Class and Subject Details

 Create the new school year 2024/25 under "School Management > Plan New School Year" [*Figure 1*]. The school information including class and subject details of the 2023/24 school year will be copied to the new school year automatically by the system.

| [S-IYP01-01] School Manageme                                                                                                    | ent > Planning New School | Year > Plan New School Year |  |  |  |
|----------------------------------------------------------------------------------------------------|---------------------------|-----------------------------|--|--|--|
| Planning new school year start                                                                                                    | ed successfully           |                             |  |  |  |
| Plan New School Year Reset                                                                                                    | Plan of New School Year   | Migrate to New School Year  |  |  |  |
| Capture Data                                                                                                    | Но                        | usekeeping                  |  |  |  |
| CURRENT School Year                                                                                                    |                           | 2023                        |  |  |  |
| Start NEW School Year                                                                                                    |                           | 2024 (Started)              |  |  |  |
| <ul> <li>Capture data from Current Year<br/>Information of all class levels will be copied from Current Year.</li> <li>Attention: This function copies current school details (See online help for more information) to new school year.</li> </ul> |                           |                             |  |  |  |

Figure 1

2. Update Premises Information, Classroom Designation and Permitted Accommodation [*Figure 2 and Figure 3*] by referring to the Certificate of Accommodation issued by EDB.

(Relevant details are also available on: https://applications.edb.gov.hk/schoolsearch/schoolsearch.aspx?langno=1)

| [S-SCH05-01] School Management > School Facilities > Premises & Sub-Premises |                              |                  |  |  |  |  |
|------------------------------------------------------------------------------|------------------------------|------------------|--|--|--|--|
| School Year 2024 V                                                           |                              |                  |  |  |  |  |
| Premises & Sub-Premises Classroom Designation School Facilities              |                              |                  |  |  |  |  |
| Premises Code / Description (Eng) Description (Chi)                          |                              |                  |  |  |  |  |
|                                                                              |                              |                  |  |  |  |  |
| 0001                                                                         | WAN CHAI, HK                 | 香港灣仔             |  |  |  |  |
| 00001           - 01                                                         | WAN CHAI, HK<br>WAN CHAI, HK | 香港灣仔        香港灣仔 |  |  |  |  |

Figure 2

| I | [S-SCH05-06] School Management > School Facilities > Classroom Designation |                   |                    |                           |                 |          |  |
|---|----------------------------------------------------------------------------|-------------------|--------------------|---------------------------|-----------------|----------|--|
|   | Scho                                                                       | ol Year 2024 🗸    |                    |                           |                 |          |  |
|   | Prer                                                                       | nises & Sub-Premi | ses Classroom Desi | gnation School Facilities |                 |          |  |
|   |                                                                            | Premises Code     | Sub-Premises Code  | Classroom Designation     | Permitted Accom | modation |  |
|   |                                                                            | 0001              | 01                 | 105                       |                 | 42       |  |
|   |                                                                            | 0001              | 01                 | 106                       |                 | 42       |  |
|   |                                                                            | 0001              | 01                 | 107                       |                 | 42       |  |

3. According to the information in *Figure 3*, select the correct Premises Code, Sub-Premises Code and Classroom Designation for each classroom [*Figure 4*]. For Sub-Premises Code, please select "01" if there is no special indication in the Certificate of Accommodation.

| Premises & Sub-P  | remises Classroom Designatio | on School Facilities |                           |
|-------------------|------------------------------|----------------------|---------------------------|
| Edit Facilities D | etails                       |                      |                           |
| Facilities Type   | Ordinary Classroom 👻         | Facilities Zone      | Main Building 🛩           |
| Premises Code     | 0001 V Sub-Premises Code     | 01 🗸                 | Classroom Designation 106 |
| Facilities Code   | 106                          | Max No of Classes    | 1                         |
| Facilities Name   | 2B                           |                      | 1                         |

4. Update class details according to "number of operating classes" in the 2024/25 school year under "School Management > Class Details > Setup" [*Figure 5*].

| [S-SCH09-01] School Management > Class Details> Setup |                    |  |  |  |  |
|-------------------------------------------------------|--------------------|--|--|--|--|
| Class Level                                           | Class Name         |  |  |  |  |
| Secondary 1                                           | <u>1A 1B 1C 1D</u> |  |  |  |  |
| Secondary 2                                           | <u>2A 2B 2C 2D</u> |  |  |  |  |
| Secondary 3                                           | <u>3A 3B 3C 3D</u> |  |  |  |  |
| Secondary 4                                           | <u>4A 4B 4C 4D</u> |  |  |  |  |
| Secondary 5                                           | <u>5A 5B 5C 5D</u> |  |  |  |  |
| 🔲 Secondary б                                         | <u>6A 6B 6C 6D</u> |  |  |  |  |
| Add New Class Delete Cla                              | ss Level           |  |  |  |  |

Figure 5

#### Some Points to Note on Class Type and Subject Codes:

- Class Type "Activity Approach Class" is <u>NOT</u> applicable to all levels of nonspecial aided and government schools, and generation of data file with such input will fail.
- Applied Learning (ApL) courses and adapted Applied Learning courses for students with intellectual disabilities (adapted ApL) offered under Mode 1 and Mode 2 should be reported in the survey.
- Some subject codes are normally used in special schools, such as "373" (Self Care) and those codes with subject descriptions containing "ApL-adapted".

Please refer to Education Bureau Circular Memorandum No. 155/2024 for details.

5. Update class information of each class under "School Management > Class Details > Class Basic Information" [Figure 6].

| [S-SCH09-03] School !            | Management > Class Detai | Is > Class Basic Information | ı               |          |  |
|----------------------------------|--------------------------|------------------------------|-----------------|----------|--|
| Basic Information                | Class-Based Subject      | Class Subject Full List      | Class Timetable | Document |  |
| School Year                      | 2024                     | School Lev                   | vel Secondary   | ,        |  |
| School Session                   | Whole Day                | Class Leve                   | el Secondary    | , 1      |  |
| Class Code                       | 1A                       | Class Nam                    | IE IA           |          |  |
| Class Type                       | Ordinary Class 💙         | Floating Cl<br>Indicator     | lass O Yes      | No       |  |
| Stream                           | Not Applicable 🗸         |                              |                 |          |  |
| Recommended<br>Class Size        | 32                       |                              |                 |          |  |
| Home Room Code                   | 201 💙                    |                              |                 |          |  |
|                                  | Class Teacher            |                              |                 |          |  |
| 1 Teacher One                    | ~                        |                              |                 |          |  |
| 2                                | ~                        |                              |                 |          |  |
| 3                                | ~                        |                              |                 |          |  |
| r - I                            | Add more class te        | acher                        |                 |          |  |
| 🚱 Copy to 🔀 Delete 🔲 Save 🔍 Back |                          |                              |                 |          |  |

- Figure 6
- 6. Update class-based subject details under "School Management > Class Details > Class-Based Subject" [Figure 7].

[Schools are reminded not to handle level-based subjects (e.g. some elective subjects) as class-based subjects in the updating because this may result in reporting a wrong number of groups operated for the subjects at the class level concerned.]

| [S-SCI | H10-01] School Management > Class Detail | d Subject              | Go to Class List            |                     |
|--------|------------------------------------------|------------------------|-----------------------------|---------------------|
| Basi   | Information Class-Based Subject          | Class Subject          | t Full List Class Timetable | Document            |
| 2024   | Secondary, Whole D                       | ay                     | Secondary 1 - 1A            |                     |
|        | Subject / Subject Component 🔺            | моі                    | Subject Teacher             | Number of<br>Period |
| Comp   | llsory                                   |                        |                             |                     |
|        | 080 Chinese Language                     | Chinese<br>(Cantonese) | Teacher Three               | 8.00                |
|        | 165 English Language                     | English                | Teacher Two                 | 8.00                |
|        | 280 Mathematics                          | Chinese<br>(Cantonese) | Teacher One                 | 6.00                |
| († 🔁 A | dd 🕞 Copy to 🔀 Delete                    |                        |                             |                     |
| Copy   | from ApL Module                          |                        |                             |                     |

 Update cross-class subject details under "School Management > Group for Cross-Class Subject" [Figure 8].

| [S-SC | [S-SCH21-01] School Management > Group for Cross-Class Subject |        |            |                  |                  |                                                |                              |                |
|-------|----------------------------------------------------------------|--------|------------|------------------|------------------|------------------------------------------------|------------------------------|----------------|
| Sch   | ool Year                                                       | 2024   | ×          | School Level Sec | ondary           | School Session                                 | Whole Day                    |                |
| Clas  | s Level                                                        | Seco   | ondary 1 💊 | Group Type       | 1 ~              | Group Code                                     |                              |                |
|       | Search                                                         |        |            |                  |                  |                                                |                              |                |
|       | Group T                                                        | ype    | Group Code | Group Name       | Subject          | Sub-Group                                      | School<br>Level /<br>Session | Class<br>Level |
|       | Non-Subje<br>Block                                             | ct     | <u>E1</u>  | S1 ENG           | English Language | E1-01, E1-02,<br>E1-03, E1-04,<br>E1-05, E1-06 | Secondary<br>/ Whole<br>Day  | S1             |
|       | Add 🔀                                                          | Delete |            |                  |                  |                                                |                              |                |

#### Figure 8

8. Update sub-group details under "School Management > Group for Cross-Class Subject > Sub-Group" [Figure 9].

(In the interface file, the number of groups for each subject will be automatically generated according to the number of "Sub-Group".)

| [S-SCH                           | 121-04] School M                         | Management > 0              | Group for ( | Cross-Class | Subject > Sub-Group                   |                                    |                     |
|----------------------------------|------------------------------------------|-----------------------------|-------------|-------------|---------------------------------------|------------------------------------|---------------------|
| Basi                             | Information                              | Sub-Group                   | Class At    | ttached     |                                       |                                    |                     |
| Schoo<br>Schoo<br>Group<br>Sub-0 | ol Year<br>ol Session<br>o Name<br>Group | 2024<br>Whole Day<br>S1 ENG |             |             | School Level<br>Group Code<br>Subject | Secondary<br>El<br>English Languag | e                   |
|                                  | Sub-Group / S                            | Subject Comp                | oonent 🛆    | MOI         | Subject                               | Teacher                            | Number of<br>Period |
|                                  | <u>E1-01</u>                             |                             |             | English     | -                                     |                                    | 8.00                |
|                                  | <u>E1-02</u>                             |                             |             | English     | -                                     |                                    | 8.00                |
|                                  | <u>E1-03</u>                             |                             |             | English     | -                                     |                                    | 8.00                |
|                                  | <u>E1-04</u>                             |                             |             | English     | -                                     |                                    | 8.00                |
|                                  | <u>E1-05</u>                             |                             |             | English     | -                                     |                                    | 8.00                |
|                                  | <u>E1-06</u>                             |                             |             | English     | -                                     |                                    | 8.00                |
| <b>1</b>                         | dd 🔀 🔀 Delete                            | Back                        |             |             |                                       |                                    |                     |

9. Attach classes to each group under "School Management > Group for Cross-Class Subject > Class Attached" [Figure 10].

| [S-SCH                  | S-SCH21-08] School Management > Group for Cross-Class Subject > Class Attached |                             |         |          |      |                                       |                                     |  |
|-------------------------|--------------------------------------------------------------------------------|-----------------------------|---------|----------|------|---------------------------------------|-------------------------------------|--|
|                         |                                                                                |                             |         |          |      |                                       |                                     |  |
| Basic                   | Information                                                                    | Sub-Group                   | Class / | Attached |      |                                       |                                     |  |
| Schoo<br>Schoo<br>Group | ol Year<br>ol Session<br>o Name                                                | 2024<br>Whole Day<br>S1 ENG |         |          |      | School Level<br>Group Code<br>Subject | Secondary<br>El<br>English Language |  |
|                         | Class L                                                                        | evel                        |         |          |      | Clas                                  | S                                   |  |
| <b>Z</b> 2              | Secondary 1                                                                    |                             | 🔽 1A    | 🗹 1B     | 🗹 1C | 🗹 1D                                  |                                     |  |
|                         | Secondary 2                                                                    |                             | 🗆 2A    | 🗌 2B     | □ 2C | 🗆 2D                                  |                                     |  |
|                         | Secondary 3                                                                    |                             | 🗆 3A    | 🗆 3B     | 🗆 3C | 🗌 3D                                  |                                     |  |
|                         | Secondary 4                                                                    |                             | 🗌 4A    | 🗌 4B     | □ 4C | 🗌 4D                                  |                                     |  |
|                         | Secondary 5                                                                    |                             | 🗆 5A    | □ 5B     | □ 5C | 🗆 5D                                  |                                     |  |
|                         | Secondary 6                                                                    |                             | 🗌 6A    | □ 6B     | □ 6C | □ <sub>6D</sub>                       |                                     |  |
| 🔚 sa                    | ave Back                                                                       | )                           |         |          |      |                                       |                                     |  |

Figure 10

10. Preview/print relevant reports to verify the class and subject details under "School Management > Report" [Figure 11 and Figure 12].

| [S-SCH16-01] S       | iool Management > Report |
|----------------------|--------------------------|
| Category<br>Language | All Categories           |
| 💽 Search             | Reset                    |
|                      | Figure 11                |

| Category       All Categories         Language       English         Chinese         English       Chinese         Class Basic Information (R-SCH006-E)         >Class Enrolment List (R-SCH007-E)         >Class Structure List (R-SCH007-E)         >Class Structure List (R-SCH002-E)         >Class Structure List (R-SCH002-E)         >Class Subject / Subject Group List (R-SCH008-E)         >Class Subject (Subject Block) List (R-SCH01-E)         >Cross-Class Subject List (R-SCH014-E)         >School Calendar (R-SCH010-E)         >School Facilities List (R-SCH01-E)         >School Holiday List (R-SCH011-E)         >School Holiday List (R-SCH011-E)         >School Holiday List (R-SCH011-E)         >School Holiday List (R-SCH011-E)         >School Holiday List (R-SCH012-E)         >School Holiday List (R-SCH011-E)         >School Holiday List (R-SCH012-E)         >School Holiday List (R-SCH012-E)         >Staff Entitlement List (R-SCH003-E)         >Subject Group List (R-SCH003-E) | [S-SCH16-01] School M                                                                                                    | anagement > Report                                                                                                    |
|----------------------------------------------------------------------------------------------------|----------------------------------------------------------------------------------------------------|----------------------------------------------------------------------------------------------------|
| Report Name (ID)         >Class Basic Information (R-SCH006-E)         >Class Enrolment List (R-SCH007-E)         >Class Structure List (R-SCH007-E)         >Class Structure List (R-SCH007-E)         >Class Structure List (R-SCH007-E)         >Class Subject / Subject Group List (R-SCH008-E)         >Class Subject (Subject Group List (R-SCH004-E)         >Cross-Class Subject List (R-SCH004-E)         > Group for Cross-Class Subject List (R-SCH014-E)         > School Calendar (R-SCH010-E)         > School Calendar (R-SCH010-E)         > School Holiday and Calendar Event List (R-SCH012-E)         > School Holiday List (R-SCH01-E)         > School Holiday List (R-SCH01-E)         > School Management Committee Details (R-SCH01-E)         > Staff Entitlement List (R-SCH005-E)         > Subject Group List (R-SCH009-E)                                                                                                    | Category<br>Language                                                                                                    | All Categories                                                                                                    |
| Report Name (ID)         >Class Basic Information (R-SCH006-E)         >Class Inrolment List (R-SCH007-E)         >Class Structure List (R-SCH002-E)         >Class Subject / Subject Group List (R-SCH008-E)         >Class Subject (Subject Block) List (R-SCH021-E)         >Cross-Class Subject List (R-SCH014-E)         >School Calendar (R-SCH010-E)         >School Calendar (R-SCH010-E)         >School Holiday and Calendar Event List (R-SCH012-E)         >School Holiday List (R-SCH011-E)         >School Holiday List (R-SCH011-E)         >School Holiday List (R-SCH011-E)         >School Holiday List (R-SCH011-E)         >School Holiday List (R-SCH011-E)         >School Holiday List (R-SCH005-E)         >Staff Entitidement List (R-SCH005-E)         >Subject Group List (R-SCH009-E)                                                                                                    | Search Rese                                                                                                    | et                                                                                                    |
| Term Information (R-SCH013-F)                                                                                                    | Class Basic Inform<br>Class Enrolment Li<br>Class Structure Liss<br>Class Subject / Sut<br>Classroom Designa<br>Cross-Class Subject<br>School Calendar (F<br>School Facilities Li<br>School Holiday and<br>School Holiday Lis<br>School Holiday Lis<br>School Managemee<br>Staff Entitlement Li<br>Subject Group Lint | Report Name (ID)           ation (R-SCH006-E)           st (R-SCH007-E)           t (R-SCH002-E)           iect Group List (R-SCH008-E)           tion List (R-SCH004-E)           :t (Subject Block) List (R-SCH021-E)           ass Subject List (R-SCH014-E)           -SCH010-E)           t (R-SCH003-E)           I (Calendar Event List (R-SCH012-E)           (R-SCH011-E)           tt Committee Details (R-SCH001-E)           st (R-SCH005-E)           (R-SCH005-E)           (R-SCH005-E)           SCH013-E) |

Figure 12

[For subjects that are not offered throughout the school year (e.g. ApL(C) which is offered in the second term of Secondary 4), schools should derive the equivalent number of periods per week or cycle across the whole school year on a pro-rata basis (e.g. for a subject that has three periods per week in the second term, the pro-rata number of periods per week throughout the year is 1.5). If the number contains decimals, schools are requested to round the number to two decimal places.]

#### (Steps 11 and 12 are applicable to schools with school-defined subjects.)

11. Schools can map the contents of the school-defined subjects to EDB-defined subjects under "School Management > School-defined Subject Mapping" [Figure 13]. The mapping can be performed on whole-school or class-level basis (the latter is applicable when the percentage of the subject components of a school-defined subject varies from one class level to another). Please note that the total percentages of each set of subject mapping must be 100%.

[Schools are required to use the subject codes in the EDB standard subject code table to report all the subjects offered to students. Unless none of the standard subject codes are appropriate for use, schools should not use school-defined subject codes to report subject information.]

| School Level     Secondary     School Session     All       Class Level     All     School-defined Subject     All |    |              |                |             |                           |                     |                                      |  |
|----------------------------------------------------------------------------------------------------|----|--------------|----------------|-------------|---------------------------|---------------------|--------------------------------------|--|
| Search                                                                                                    |    |              |                |             |                           |                     |                                      |  |
|                                                                                                    | No | School Level | School Session | Class Level | School-defined<br>Subject | EDB-defined Subject | Percentage of Subject<br>Mapping (%) |  |
|                                                                                                    |    | C            | Mhole Der      | Seconday 1  | 922 Art & Music           | 300 Music 💙         | 50                                   |  |
|                                                                                                    | 1  | Secondary    | whole bay      | booonaa) i  |                           | 000 M0010           |                                      |  |

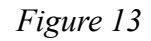

12. Click "Start Validation" to check if all school-defined subjects have been successfully mapped to EDB-defined subjects. Check the Exception Report and rectify if necessary [*Figure 14 and Figure 15*].

|                                 | School-define<br>學                                                                | d Subject Mapping - Excep<br>校編修科目配對 - 缺漏報告 | otion Report                     |  |  |  |
|---------------------------------|-----------------------------------------------------------------------------------|---------------------------------------------|----------------------------------|--|--|--|
|                                 |                                                                                   |                                             | Page : 1 of 1                    |  |  |  |
| Warning: School-d<br>警告: 學校編修科目 | Warning: School-defined subject(s) have not been mapped yet.<br>警告: 學校編修科目尚未進行配對。 |                                             |                                  |  |  |  |
| School Level<br>學校級別            | School Session<br>學校授課制                                                           | Class Level<br>級別                           | School-defined Subject<br>學校編修科目 |  |  |  |
| Secondary                       | Whole Day                                                                         | Secondary 4                                 | 991 IT                           |  |  |  |
| 中學                              | 全日                                                                                | 中四                                          | 991 資技                           |  |  |  |
| 警告總數(學校編修和                      | 斗目尚未進行配對) = 1                                                                     |                                             |                                  |  |  |  |
|                                 |                                                                                   |                                             |                                  |  |  |  |
|                                 |                                                                                   | *** 🛱 ***                                   |                                  |  |  |  |
|                                 |                                                                                   | *** End of Report ***                       |                                  |  |  |  |
| L                               |                                                                                   |                                             | Figure 14                        |  |  |  |

| School-defined Subject Mapping - Exception Report<br>學校編修科目配對 - 缺漏報告 |      |     |      |   |
|----------------------------------------------------------------------|------|-----|------|---|
|                                                                      | Page | : 1 | l of | 1 |
|                                                                      |      |     |      | _ |
|                                                                      |      |     |      |   |
|                                                                      |      |     |      |   |
|                                                                      |      |     |      |   |
| Validation success.                                                  |      |     |      |   |
| 核對成功。                                                                |      |     |      |   |
|                                                                      |      |     |      |   |
| *** 完 ***                                                            |      |     |      |   |
| *** End of Report ***                                                |      |     |      |   |

Figure 15

### (C) Steps for sending the Survey on Class and Subject Details

Please prepare the interface file for Survey on Class and Subject Details of the 2024/25 school year under "School Management > Data Communication > Prepare Outgoing Data" [Figure 16 and Figure 17]. Please note that subjects with "School-defined subject code" can also be included in the interface file after mapping. Please refer to steps 11 and 12 of Section (B) for details.

| 00 | ess Incoming I | Data Prepare Outgoing Data Confirme    | d Outgoing Data |
|----|----------------|----------------------------------------|-----------------|
|    | File Status    | File Descripti                         | on Preview Type |
| •  |                | Survey on Class and Subject Details    |                 |
| О  |                | Planned Subject Information in Seconda | ary Schools     |
| 0  |                | School Emergency Contact Information   |                 |

| [S-SCH17-02] School Management > Data Communication > Prepare Out                                | going Data                                                            |
|--------------------------------------------------------------------------------------------------|-----------------------------------------------------------------------|
| Prepare Survey on Class and Subject Details Interface File<br>School Year 2024 V<br>Prepare Back | Please select the <u>School Year</u><br>as follows: $2024 \checkmark$ |
|                                                                                                  | Figure 17                                                             |

#### 2. Warning message(s) will appear if:

- school-defined subjects are not properly mapped with EDB-defined subjects [*Figure 18*].

| E-20879 : Inter<br>are missing. | rface file prep                  | aration cannot be           | prepared. The EDB-d       | efined subject mapping of f | ollowing school-defined subject(s    |
|---------------------------------|----------------------------------|-----------------------------|---------------------------|-----------------------------|--------------------------------------|
| Sch Le                          | vel                              | Sch Session                 | Class L                   | evel Sct                    | ool-defined Subject                  |
| Second                          | lary                             | Whole Day Secondary         |                           | ry 5                        | 904 Assembly                         |
| school-define                   | d subject(s) a<br>Sch<br>Session | re not 100%.<br>Class Level | School-defined<br>Subject | EDB-defined<br>Subject      | Percentage of Subject<br>Mapping (%) |
| Any                             | Any                              | Any                         | 900 Bible                 | 271 Sch Developed           | 65%                                  |
|                                 | Whole Day                        | Secondary                   | 933 Combined              | 260 Science                 | 65%                                  |

Figure 18

Please amend the relevant subject information or finish your mapping in "School Management > School-defined Subject Mapping" first before continuing with "Prepare Outgoing Data".

3. Advisory message(s) [*Figure 19*] will appear if input of Senior Secondary subject codes at non-Senior Secondary levels (P1-P6, S1-S3) is found (not applicable to schools with Special Curriculum Type). If necessary, users can amend the data and prepare the data file again.

| ۷<br>s | Warning: Mismatch between the subject code and the class level is found. The subject code input by your school is designated for senior secondary levels only. |           |             |             |            |                    |
|--------|----------------------------------------------------------------------------------------------------|-----------|-------------|-------------|------------|--------------------|
|        | Sch Year                                                                                                    | Sch Level | Sch Session | Class Level | Class Code | Subject            |
|        | 2024                                                                                                    | Secondary | Whole Day   | Secondary 1 | 1A         | Chinese Literature |

Figure 19

4. For secondary schools, two sets of subject data, by class and by class level respectively, will be automatically generated for reporting. Click "Prepared" to check and amend the number of subject groups by class level [*Figure 20*]. Amend the number of subject groups if the number generated by the system does not reflect the real picture [*Figure 21*]. Please note that the number of groups of EDB-defined subjects converted from school-defined subjects is not shown in the screen and cannot be modified.

| [S-SC      | S-SCH17-01] School Management > Data Communication > Prepare Outgoing Data |                                                   |              |  |  |  |
|------------|----------------------------------------------------------------------------|---------------------------------------------------|--------------|--|--|--|
| Proc       | ess Incoming D                                                             | ata Prepare Outgoing Data Confirmed Outgoing Data |              |  |  |  |
|            | File Status                                                                | File Description                                  | Preview Type |  |  |  |
| $\bigcirc$ | <u>Prepared</u>                                                            | Survey on Class and Subject Details               | Report 🗸     |  |  |  |
| 0          |                                                                            | Planned Subject Information in Secondary Schools  |              |  |  |  |
| 0          |                                                                            | School Emergency Contact Information              |              |  |  |  |
| Prep       | pare Un-pro                                                                | epare Confirm Preview                             |              |  |  |  |

Figure 20

| [S-SCH17       | [S-SCH17-10] School Management > Data Communication > Prepare Outgoing Data |                     |                                             |                              |                 |  |
|----------------|-----------------------------------------------------------------------------|---------------------|---------------------------------------------|------------------------------|-----------------|--|
|                |                                                                             |                     |                                             | ✓B                           | ottom           |  |
| Class<br>Level | EDB-defined Subject                                                         | MOI                 | No. of<br>Periods<br>per<br>Week /<br>Cycle | Original<br>No. of<br>Groups | No. of<br>roups |  |
| S1             | 110-Computer Literacy                                                       | Chinese (Cantonese) | 2.75                                        | 3                            |                 |  |
| S1             | 165-English Language                                                        | English             | 8.00                                        | 4                            |                 |  |
| S1             | 259-Integrated Humanities                                                   | Chinese (Cantonese) | 5.00                                        | 3                            |                 |  |
| S1             | 260-Science(Secondary 1-3)                                                  | Chinese (Cantonese) | 5.00                                        | 3                            |                 |  |
| S1             | 267-Library Lesson                                                          | Chinese (Cantonese) | 1.00                                        | 4                            |                 |  |

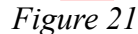

5. Preview/print the report for Survey on Class and Subject Details to verify the data again [*Figure 22*]. Please note that the EDB-defined subjects converted from school-defined subjects, if any, will appear at the end of the list of subjects and will be marked "#" before the subject code(s) and subject name(s). The system will automatically calculate the number of periods of these "converted" subjects according to the percentages input into the system.

| Class Level : Secondary 2<br>級別:中二<br>Class Type : Ordinary Class | Class Code : 2B<br>班別代號:       | Stream : Not<br>分科組別:不適       | Applicable<br>用            |
|-------------------------------------------------------------------|--------------------------------|-------------------------------|----------------------------|
| 虹別規別:普通虹<br>Premises :<br>校舍編碼:                                   | Sub-Premises : 01<br>分校舍編碼:    | Classroom De:<br>課室編號:        | signation :603             |
| * No. of Boys : 18<br>男生人數:                                       | * No. of Girls : 19<br>女生人數:   |                               |                            |
|                                                                   |                                | No. of Period                 |                            |
| Subject<br>科目                                                     | MOI<br>教學語言                    | <b>per Week/Cycle</b><br>每週節數 | No. Of Day/Cycle<br>每循環週日數 |
| 310-Physical Education Lessons<br>310-體育課                         | Chinese (Cantonese)<br>中文(粤語)  | 1.00                          | 7                          |
| 350-Putonghua<br>350-普通話                                          | Chinese (Putonghua)<br>中文(普通話) | 2.00                          | 7                          |
| 432-Visual Arts<br>432-祝覺藝術                                       | Chinese (Cantonese)<br>中文(粤語)  | 2.00                          | 7                          |
| #110-Computer Literacy<br>110-普通電腦科                               | Chinese (Cantonese)<br>中文(粤語)  | 0.55                          | 7                          |
| #300-Music<br>300-音樂                                              | Chinese (Cantonese)<br>中文(粤語)  | 0.45                          | 7                          |
|                                                                   |                                |                               |                            |

Figure 22

6. The number of groups of each of these "converted" subjects is calculated in the same way as that of EDB-defined subjects *[Figure 23]*.

| Class Level<br>級別 | Subject<br>科目                                                  | MOI<br>教學語言                   | No. of Period<br>per Week/Cycle<br>每週節數 | No. of<br>Group<br>組別數目 |
|-------------------|----------------------------------------------------------------|-------------------------------|-----------------------------------------|-------------------------|
|                   | 432-Visual Arts<br>432-視覺藝術                                    | Chinese (Cantonese)<br>中文(粤語) | 2.00                                    | 5                       |
|                   | #135-Economics<br>135-經濟                                       | Chinese (Cantonese)<br>中文(粤語) | 5.00                                    | 5                       |
|                   | #271-School-based Developed Subjects/Courses<br>271-校本發展科目     | Chinese (Cantonese)<br>中文(粤語) | 0.30                                    | 5                       |
|                   | #665-Child Care and Education(ApL)<br>665-幼兒教育(應用學習)           | Chinese (Cantonese)<br>中文(粤語) | 0.30                                    | 5                       |
|                   | #674-Exercise and Fitness Coaching (ApL)<br>674-運動及體適能教練(應用學習) | Chinese (Cantonese)<br>中文(粤語) | 0.20                                    | 5                       |
|                   | #715-English Communication (ApL)<br>715-英文傳意(應用學習)             | English<br>英文                 | 0.20                                    | 5                       |

7. If all data are correct, click the "**Confirm**" button to send the file to CDS [*Figure 24*]. If not, un-prepare the file, correct the irregularities and then prepare a new interface file.

[Attention: An error page will appear when clicking the "Confirm" button for the data file if the WebSAMS of the school has not yet been upgraded to the latest version. Schools are required to prepare the data file again after completing the version upgrade.]

| [S-SC      | S-SCH17-01] School Management > Data Communication > Prepare Outgoing Data |                                                    |              |  |  |  |
|------------|----------------------------------------------------------------------------|----------------------------------------------------|--------------|--|--|--|
| Proc       | ess Incoming D                                                             | Data Prepare Outgoing Data Confirmed Outgoing Data |              |  |  |  |
|            | File Status                                                                | File Description                                   | Preview Type |  |  |  |
| $\bigcirc$ | <u>Prepared</u>                                                            | Survey on Class and Subject Details                | Report 🗸     |  |  |  |
| 0          |                                                                            | Planned Subject Information in Secondary Schools   |              |  |  |  |
| 0          |                                                                            | School Emergency Contact Information               |              |  |  |  |
| Prep       | pare Un-pr                                                                 | epare Confirm Preview                              |              |  |  |  |

Figure 24

Schools are requested to forward their class and subject details for the 2024/25 school year within the survey period. An error message will appear if the data file is not prepared or confirmed within the survey period [*Figure 25*]. Schools are required to prepare the data file again within the survey period.

| 209                                                                 | 50: This data file | e is not prepared within the survey period. You are required to prepare | it again.    |  |  |  |
|---------------------------------------------------------------------|--------------------|-------------------------------------------------------------------------|--------------|--|--|--|
| Process Incoming Data Prepare Outgoing Data Confirmed Outgoing Data |                    |                                                                         |              |  |  |  |
|                                                                     | File Status        | File Description                                                        | Preview Type |  |  |  |
| $\bigcirc$                                                          | <u>Prepared</u>    | Survey on Class and Subject Details                                     | Report 🗸     |  |  |  |
|                                                                     |                    |                                                                         |              |  |  |  |
| $\bigcirc$                                                          |                    | Flanned Subject Information in Secondary Schools                        |              |  |  |  |

8. Find the interface file for Survey on Class and Subject Details under "CDS > Outgoing Message > Maintain Message" [*Figure 26*].

| [S-CDS | S-CDS01-01] CDS > Outgoing Message > Maintain Message |                   |                  |          |                   |                       |       |          |                     |         |
|--------|-------------------------------------------------------|-------------------|------------------|----------|-------------------|-----------------------|-------|----------|---------------------|---------|
| Main   | tain Message                                          | Process Message   | Upload Da        | ata      |                   |                       |       |          |                     |         |
|        |                                                       |                   |                  |          |                   |                       | K Pa  | ıge 📋 '  | ∽ of 11 🕨           | ✓Bottom |
|        | Message<br>■ Status →                                 | Description       | Creation<br>Time | Ack Time | Subject<br>(Code) | <u>Type</u><br>(Code) | Party | Priority | School<br>Reference | Owner   |
| Ú      | Ready                                                 | SC9731P1D1H.DAT - | 19/09/2024       |          | SCIM              | Data                  | EDB   | Normal   |                     | super1  |

Figure 26

a. Encrypt the file with school key and send it to EDB [Figure 27 and Figure 28].

| [S-CDS01-03] CDS > Out                                                   | going Message > Maintain Message                                        |                                                                                                    |
|--------------------------------------------------------------------------|-------------------------------------------------------------------------|----------------------------------------------------------------------------------------------------|
| View Outgoing Me                                                         | ssage                                                                   |                                                                                                    |
| SC9731P1D1H.DAT - Su:<br>Subject (Code)<br>Type (Code)<br>Message Status | rvey on Class and Subject Details<br>SCIM (SCIM)<br>Data (DAT)<br>Ready |                                                                                                    |
| Owner<br>Creation Time<br>Acknowledge Receipt<br>Party                   | super1<br>19/09/2024 03:40 PM<br>EDB                                    | [S-CDS01-05] CDS > Outgoing Message > Encryption         Encryption         Please input the school key.         Effective Period : 05/01/2024 - 04/01/2025 |
| Priority<br>School Reference                                             | Normal                                                                  | School Key                                                                                                    |
| SC9731F1.DAT Encrypt Reject                                              | Raw Tabular Report                                                      | Encrypt Close<br>Remarks:<br>Please allow a few minutes interval between each batch or individual<br>encryption of messages.                                |

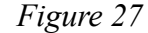

Figure 28

b. An error message will appear if the preparation date and/or the confirmation date of data file is/are not within the survey period [*Figure 29*]. Schools are required to prepare the data file again within the survey period.

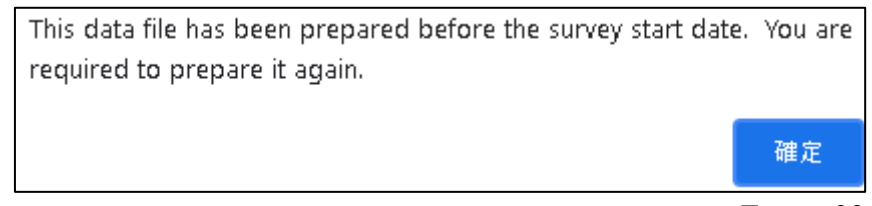

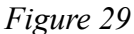

## ---- End ----